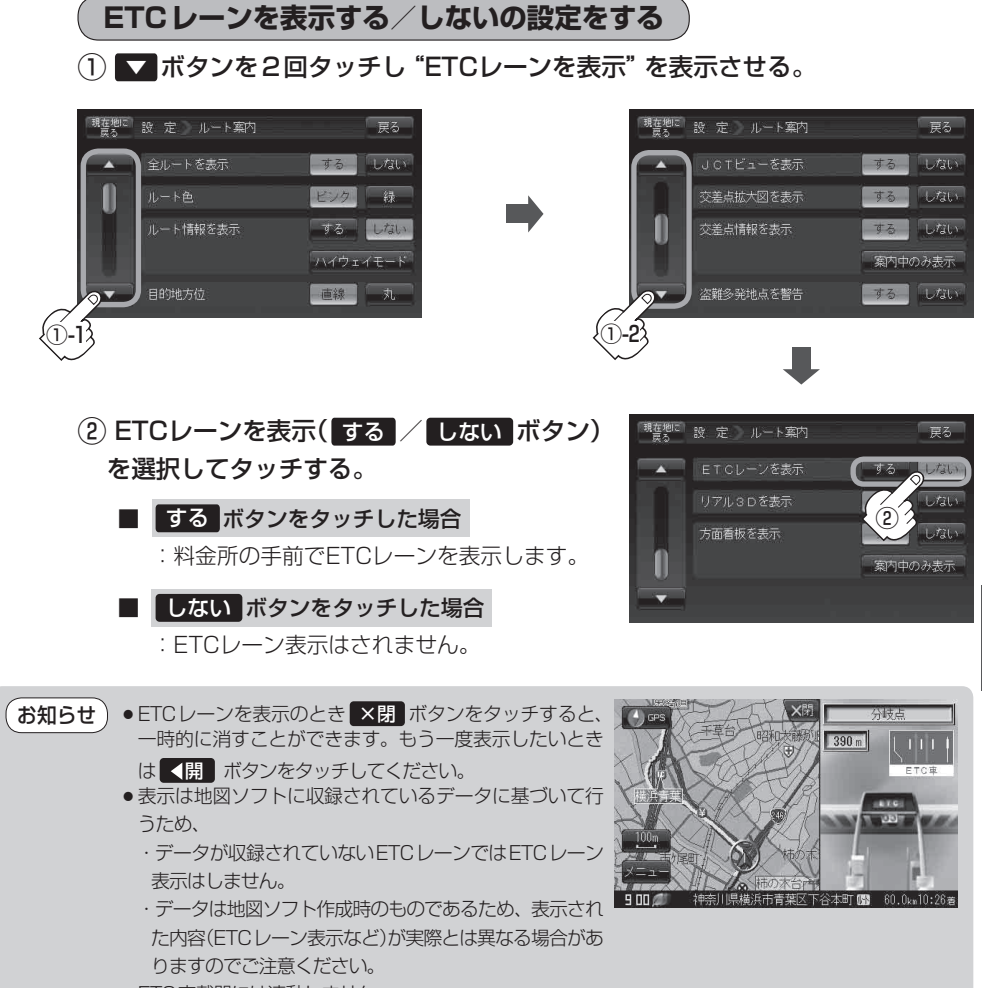

● ETC 車載器には連動しません。

設

定

(ルート案内画面の設定を変える)